# 国家开放大学军盾学院 毕业申请操作手册

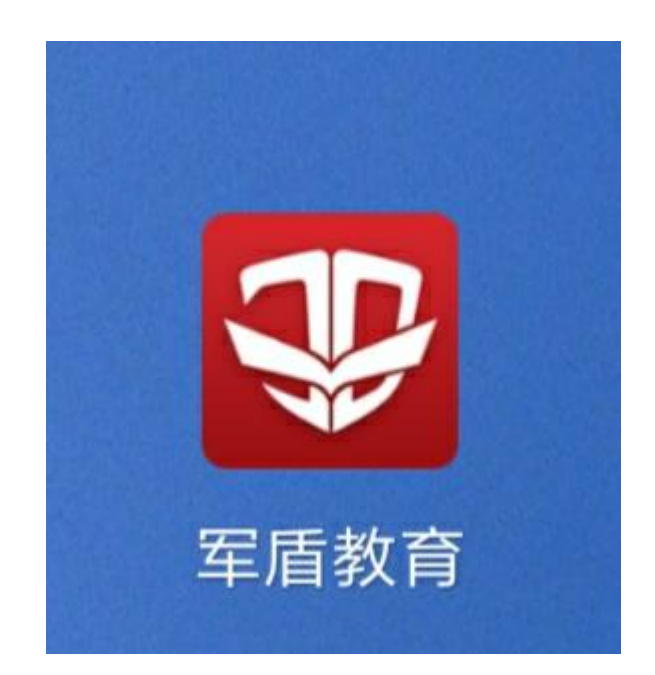

请前往微信公众号"军盾学院",在"教学资源"栏目点击 "军盾教育 APP 下载",对软件进行更新,否则无法提交"毕业 申请"。

#### 1. 进入毕业申请页面

点击"我的",在"个人申请"中选择"毕业申请"。

学员每学期可提交一次毕业申请,已提交或审核未通过的可 撤回、更新后再次提交。

| 上午8:33 2.2K/s<br>一 <b>〕</b>    | 22 \$ II⊾<br>⊙ | <sub>上午8:33</sub> 0.2K/s<br>< <b>个人申请</b> | <b>加 宗 55</b><br>申请说B |
|--------------------------------|----------------|-------------------------------------------|-----------------------|
| 计算机专科测试账号<br>ts011<br>当前学分:0学分 | (个人主页 >)       | 申请类型                                      |                       |
| ▶ 入学通知书                        | >              |                                           | C.2%C.2               |
| (⋧) 学习积分                       | >              | 免修免考 论文延期                                 |                       |
| ≌ 我的成绩                         | >              |                                           |                       |
| 三 个人申请                         | >              |                                           |                       |
| 浸 我的发票                         | >              |                                           |                       |
| 与 切换学期                         | 2021年春季 >      |                                           |                       |
| ▶ 帮助与反馈                        | >              |                                           |                       |
| ✓ 安全和隐私                        | >              |                                           |                       |
|                                |                |                                           |                       |
|                                |                |                                           |                       |

#### 2. 核对个人信息

根据国家开放大学《关于全面实施毕业证书颁发工作改革的通知》要求,将不再受理毕业生基本信息更正。学员可在此页面 核对学籍信息,也可以登录学信网(www.chsi.com.cn)核对。

(1) 个人信息有误,点击"修改信息",并提交相关证明材料。咨询电话:学籍王老师18618525516

| -午8:34 1.2K/s<br>个人信息 | atl 🛜 (55)         | 上午8:34 0.1K/s<br>< <b>毕业申请</b> | ) چ الد.<br>1                         |
|-----------------------|--------------------|--------------------------------|---------------------------------------|
|                       |                    | 照片                             | _                                     |
|                       |                    | 姓名                             | 李测试                                   |
| 李测                    | iii                | 证件号(身份证)                       | 123123123123123123123                 |
| 基础信息                  |                    | 性别                             |                                       |
| 性别                    | 女                  | 学号                             | ts0                                   |
| 学号                    | ts011              | 民族<br>民族                       | 汉族                                    |
| 证件号(身份证)              | 123123123123123123 | 层次                             | 本                                     |
| 民族                    | 汉族                 | 专业                             | 行政管                                   |
| 层次                    | 本科                 | 教学站(点)                         | 上海执二                                  |
| 专业                    | 行政管理               | 紧急联系人电话                        | 15042292223                           |
|                       |                    | ✓ 个人信息错误,毕业后;                  | 将无法修改,请认真核对后确认。                       |
| 修改信息                  | 修成,请认具核对后确认。       | 个人信息错误, 请速联系学籍<br>材料。          | <b>下一步</b><br>王老师: 18618525516, 提交相关证 |

(2) 如个人信息无误,勾选必读信息点击"下一步"

| 上午8:35 0.0K/s<br>< 个人信息 |                       |
|-------------------------|-----------------------|
| 基础信息                    | ⊂ //U μα,             |
| 性别                      | 女                     |
| 学号                      | ts011                 |
| 证件号(身份证)                | 123123123123123123    |
| 民族                      | 汉族                    |
| 层次                      | 本科                    |
| 专业                      | 行政管理                  |
| 个人信息错误,毕业后将;<br>修改信息    | 无法修改,请认真核对后确认。<br>下一步 |

## 3. 提交申请

## (1) 专科起点本科学员

1. "申请类型"中根据个人情况选择一项后提交毕业申请。

| ⊥+0:31 Z.                                                                         | 9K/s 네 죽 @                                                                                                    |
|-----------------------------------------------------------------------------------|----------------------------------------------------------------------------------------------------|
| 学号:ts011<br>证件号(身份i<br>民族:汉族<br>层次:本科<br>专业:行政管理<br>教学站(点):<br>联系电话:150<br>紧急联系人电 | ++<br>正): 123123123123123123<br>聖<br>上海执二<br>)42292223<br>话: 15042292223                                                              |
| 申请类型                                                                              |                                                                                                    |
| ○ 本人已达                                                                            | 到学位申请条件,自愿申请毕业和学士学位                                                                                                    |
| <ul> <li></li></ul>                                                               | 199千亚, 日尽放开甲讷学工学位。<br>法到毕业条件, 但未达到学位申请条件。因<br>"学位, 自愿暂缓毕业, 学籍有效期内达到学<br>后, 再申请毕业并申报学士学位。如以后学<br>不毕业, 本人亦同意每学期重新申请, 否则<br>申请毕业并放弃申请学位。 |
| 审批流程                                                                              |                                                                                                    |
| 我                                                                                 | 提交毕业申请                                                                                                    |
| 学院                                                                                | 审核                                                                                                    |
| 我                                                                                 | 上传文件                                                                                                    |
| 学院                                                                                | 接收申请                                                                                                    |
|                                                                                   | 毕业由清                                                                                                    |

2. 符合申请学位标准,选择"毕业+学位"申请类型时,需
 要上传学位英语证明,待审核通过后方可提交毕业申请。

| L午8:27 1<br>< <b>毕业申</b> 词                                                                      | .1K/s வி ஒ ஊ<br>த                                                                                                    |
|-------------------------------------------------------------------------------------------------|----------------------------------------------------------------------------------------------------|
| 申请类型                                                                                            |                                                                                                    |
| <ul> <li>本人已达</li> <li>本人只申</li> <li>本人只申</li> <li>市申请条件</li> <li>仍选择暂</li> <li>视为本人</li> </ul> | 到学位申请条件,自愿申请毕业和学士学位,<br>请毕业,自愿放弃申请学士学位。<br>达到毕业条件,但未达到学位申请条件。因滞<br>学位,自愿暂缓毕业,学籍有效期内达到学位<br>后,再申请毕业并申报学士学位。如以后学期<br>不毕业,本人亦同意每学期重新申请,否则可<br>申请毕业并放弃申请学位。 |
| *申请先证<br>请拍照上传身<br>材料。如有疑<br>十                                                                  | 话等级合格证书或学位英语考试合格成绩等证明<br>问,请点击查看申请学位标准。                                                                                                    |
| 审批流程                                                                                            |                                                                                                    |
| 我                                                                                               | 提交毕业申请                                                                                                    |
| 学院                                                                                              | 审核                                                                                                    |
| 我                                                                                               | 上传文件                                                                                                    |
| 学院                                                                                              | 接收申请                                                                                                    |
|                                                                                                 | 毕业申请                                                                                                    |

## (2) 专科学员

直接点击"毕业申请"。

| 下午1:34 0.                                                                                                | .0K/s                  | all 🔶 🌆 |
|----------------------------------------------------------------------------------------------------|------------------------|---------|
| < 毕业申词                                                                                                   | 清                      |         |
| •                                                                                                    |                        |         |
| <b>李测试2</b><br>性别:女<br>学号:ts010<br>证件号(身份i<br>民族:汉族<br>层次:专科<br>专业:法律事事<br>教学站(点):<br>联系电话:150<br>紧急联系人电 | 正): 123123123123123123 |         |
| 申请类型                                                                                                    |                        |         |
| ● 本人已达                                                                                                   | 到专科毕业要求,申请毕业。          |         |
| 审批流程                                                                                                    |                        |         |
| R                                                                                                    | 提交毕业申请                 |         |
| R                                                                                                    | 上传文件                   |         |
| <b>R</b>                                                                                                 | 接收申请                   |         |
|                                                                                                    | 毕业申请                   |         |

4. 签名确认

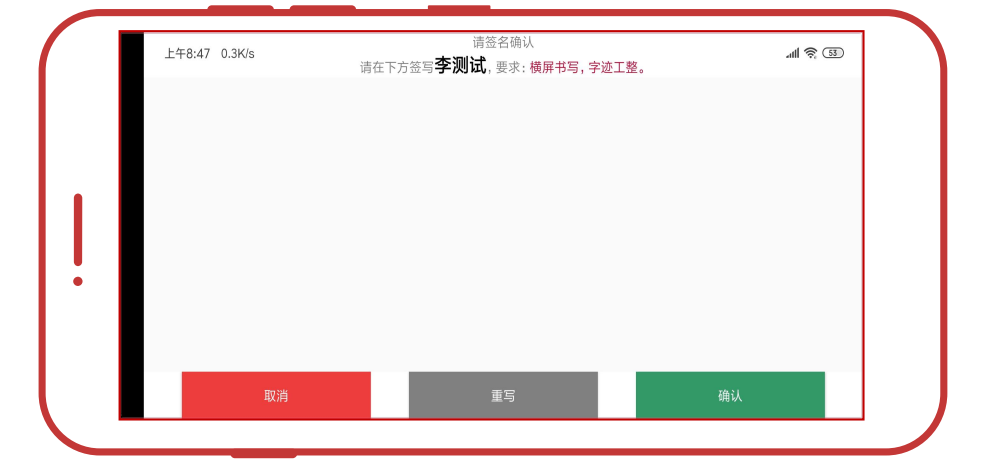

本人签名(横屏书写,请勿连笔),签名后点击"确认"。

#### 5. 上传文件

学员提交毕业申请后(毕业+学位的申请需要在学院审核后),在"申请凭证"下面,点击下载《国家开放大学学生毕业申请表》并打印,交教学点(支队)负责人审核盖章(参谋部印章),扫描或拍照上传至"军盾教育APP",等待学院接收。

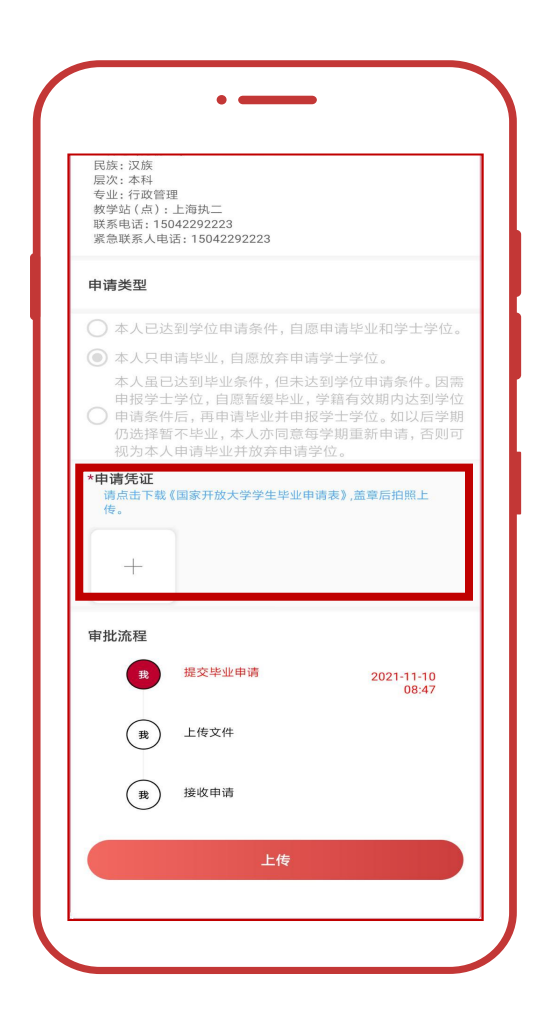